## Using the Work Experience Database

## Location and Access

http://derbyshire.work-experience.co.uk

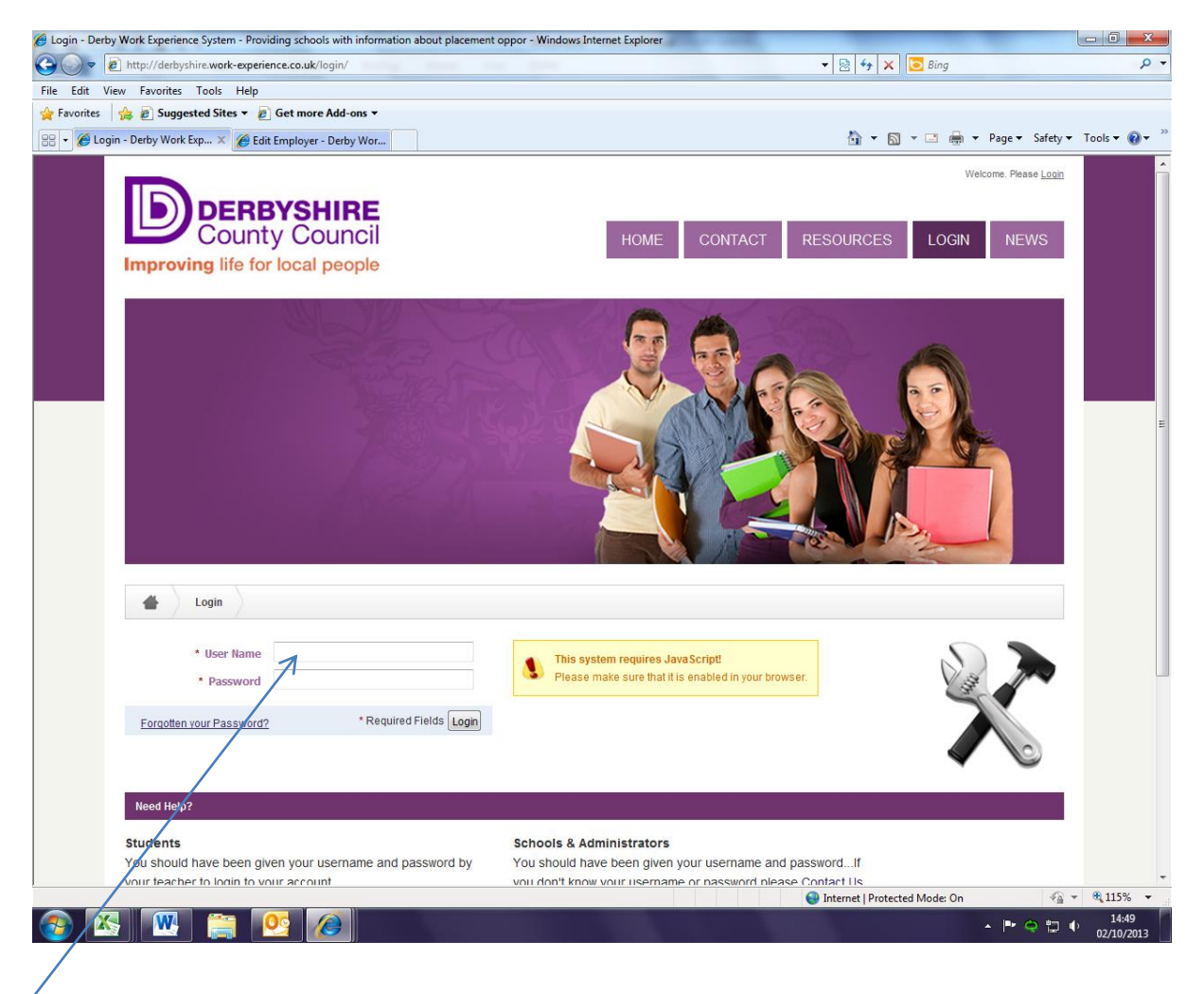

Log in here, using the log in details given to you by your work experience coordinator.

## If you have problems logging in, speak to your Work Experience Coordinator.

Click on **Resources** and **News** tabs to read any important messages or updates from the Work Experience Team.

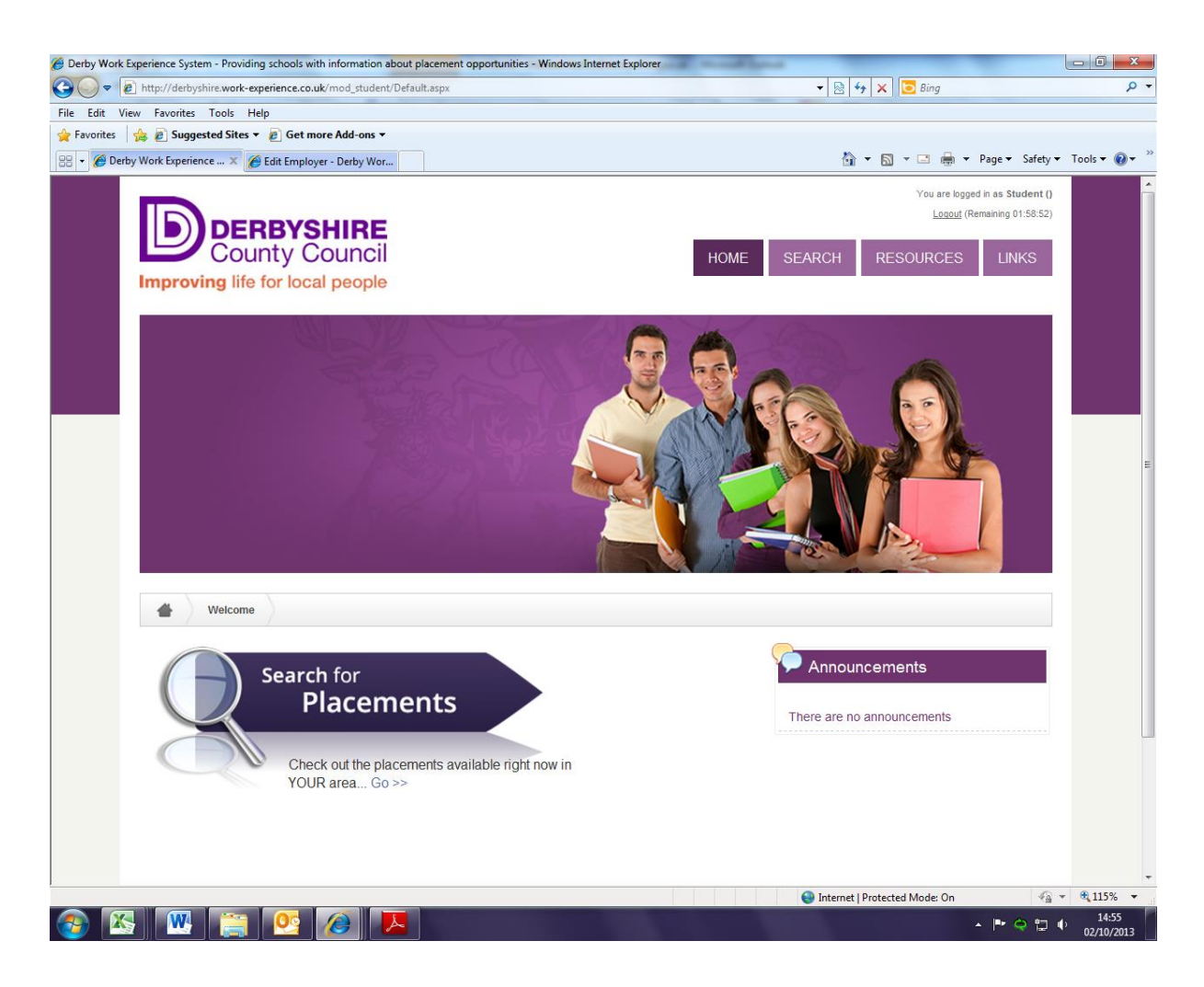

This is the home page. To begin searching, click on Search for Placements.

| 🏉 Derby Work | Experience System - Providing schools with inform | nation about placement opport | tunities - Windows Internet Explorer           |                                                       | - 0 <b>x</b>  |
|--------------|---------------------------------------------------|-------------------------------|------------------------------------------------|-------------------------------------------------------|---------------|
| <b>G - </b>  | http://derbyshire.work-experience.co.uk/mod_      | student/Search.aspx           |                                                | 🕶 💀 🗙 📴 Bing                                          | + م           |
| File Edit \  | View Favorites Tools Help                         |                               |                                                |                                                       |               |
| 🚖 Favorites  | 👍 🙋 Suggested Sites 🔻 🖉 Get more Add              | -ons 🔻                        |                                                |                                                       | • »           |
| 88 👻 🏉 De    | rby Work Experience 🗙 🌈 Edit Employer - Derl      | by Wor                        |                                                | 🛐 🔻 🖾 👻 🖃 👼 👻 Page 👻 Safety 🕶                         | Tools 🔻 🔞 🕶 🦈 |
|              | <b>D</b> I I                                      | Search Details                |                                                |                                                       | <b>^</b>      |
|              | Placements                                        | Job Title                     |                                                | Helpful Hints!                                        |               |
|              |                                                   | Employer                      |                                                | Remember to spell the words                           |               |
|              | Looking for a placement?                          | Category                      | Please Select                                  | correctly!                                            |               |
|              | Use the search facility opposite to find          | Addroce                       |                                                | Search for placements near                            |               |
|              | your ideal job or employer                        | Address                       | Distance - Any- miles                          | to where you live - use the                           |               |
|              |                                                   | Postcode                      |                                                | employer and postcode fields<br>to refine your search |               |
|              |                                                   | Accepting Applications        | Only Show Jobs Accepting Applications          |                                                       |               |
|              |                                                   | Types of Tasks                | Involve desk-based work                        |                                                       |               |
|              |                                                   |                               | Involve outdoor work                           |                                                       |               |
|              |                                                   |                               | Involve using computers a lot                  |                                                       |               |
|              |                                                   |                               | Involve skilled practical work                 |                                                       |               |
|              |                                                   |                               | Be a creative role                             |                                                       |               |
|              |                                                   |                               | Involve interaction with the public            |                                                       | =             |
|              |                                                   |                               | Involve group work/team skills                 |                                                       |               |
|              |                                                   |                               | Involve working with animals                   |                                                       |               |
|              |                                                   |                               | Involve working with adults in a caring role   |                                                       |               |
|              |                                                   |                               | Involve physical activity                      |                                                       |               |
|              |                                                   |                               | Involve working with children in a caring role |                                                       |               |
|              |                                                   |                               | Rein a medical health related environment      |                                                       |               |
|              |                                                   |                               | Berning a good level of fitness                |                                                       |               |
|              |                                                   |                               | Require a good lover or nancess                |                                                       |               |
|              |                                                   |                               |                                                |                                                       |               |
|              |                                                   | Limit                         | 50 Results                                     |                                                       |               |
|              |                                                   |                               | Clear Se                                       | arch                                                  |               |
|              |                                                   |                               |                                                |                                                       |               |
|              |                                                   |                               |                                                |                                                       | •             |
| Done         |                                                   |                               |                                                | Internet   Protected Mode: On                         | 14:56         |
| 🤍 🕒          |                                                   |                               |                                                |                                                       | , 02/10/2013  |

You can search for employers using:

- Job titles (for example Mechanic)
- Employer names
- Categories (use the drop down box to see available categories)
- By area or within so many miles of a certain area (enter the postcode and choose a distance from that postcode)
- By the type of tasks that may be involved in the job if you are unsure of what you would like to do.

| Ø Derby Work Experience System - Providing schools with info | Derby Work Experience System - Providing schools with information about placement opportunities - Windows Internet Explorer |        |                                     |         |                    |                     |          |          | x            |
|--------------------------------------------------------------|----------------------------------------------------------------------------------------------------|--------|-------------------------------------|---------|--------------------|---------------------|----------|----------|--------------|
| CO V I http://derbyshire.work-experience.co.uk/mod           | 🖻 http://derbyshire.work-experience.co.uk/mod_student/Search.aspx#results 🗸 🚽 🔀 Bing                                        |        |                                     |         |                    |                     |          |          | + م          |
| File Edit View Favorites Tools Help                          |                                                                                                    |        |                                     |         |                    |                     |          |          |              |
| 🔶 Favorites 🛛 🙀 🔊 Suggested Sites 👻 🔊 Get more Ad            | d-ons ▼                                                                                                    |        |                                     |         |                    |                     |          |          |              |
| 🔠 👻 🏈 Derby Work Experience 🗴 🌈 Edit Employer - De           | rby Wor                                                                                                    |        |                                     | ť       | 🕯 🔹 📓 🔹 🖃          | 🖶 🔻 Page 🕶          | Safety 🔻 | Tools 🔻  | <b>@</b> ▼ " |
| RESULTS DISPLAYING 1 TO 47 OF 47                             |                                                                                                    |        |                                     |         |                    |                     |          |          |              |
|                                                              |                                                                                                    |        |                                     |         |                    |                     |          |          |              |
|                                                              | 🔺 Employer                                                                                                    | Emp ID | Job Title                           | Job ID  | Postcode           | Distance<br>(Miles) |          |          |              |
|                                                              | (OOC) Middlebrook Garage                                                                                                    | 10152  | (OOC) Mechanics Assistant           | 10580   | NG16 5HA           | 3.74                | 9        |          |              |
|                                                              | (OOC) Premier Service Centre                                                                                                | 5249   | (OOC) Trainee Mechanic              | 5504    | NG17 1FW           | 4.82                | ٩,       |          |              |
|                                                              | A A Motors                                                                                                    | 2356   | Mechanics Assistant                 | 2543    | DE55 6BP           | 3.24                | ٩        |          |              |
|                                                              | Alfatecnico                                                                                                    | 10533  | (OOC) Trainee Mechanic              | 10979   | NG17 2PD           | 3.75                | ٩        |          |              |
|                                                              | Alfred Street Garage                                                                                                    | 2572   | Mechanics Assistant                 | 2766    | DE55 7JD           | 0.86                | ٩        |          |              |
|                                                              | Area 52                                                                                                    | 13618  | Assistant Mechanic                  | 14132   | NG17 9LE           | 4.03                | ٩        |          |              |
|                                                              | Autotech                                                                                                    | 12109  | Mechanics Assistant (WRL)           | 12579   | DE5 3AS            | 2.52                | ٩,       |          |              |
|                                                              | Bailey-Taylor Haulage                                                                                                    | 8249   | (OOC) Mechanic                      | 8587    | NG16 5GR           | 3.91                | ٩        |          |              |
|                                                              | BK Autos                                                                                                    | 12446  | Trainee Mechanic                    | 12916   | DE5 8HX            | 3.55                | ٩,       |          | E            |
|                                                              | Blackwell MOT & Tyre Centre                                                                                                 | 755    | Assistant Mechanic                  | 797     | DE55 5GX           | 2.52                | ٩        |          |              |
|                                                              | Bowmer and Kirkland                                                                                                    | 509    | Trainee Mechanic                    | 542     | DE56 2BW           | 3.84                | ٩        |          |              |
|                                                              | Brinsley Garages Ltd                                                                                                    | 3078   | (OOC) Assistant Mechanic            | 3283    | NG16 5BY           | 4.1                 | ٩,       |          |              |
|                                                              | Burton Coach Hire                                                                                                    | 4726   | Trainee Mechanic/Restorer<br>(WRL)  | 4960    | DE55 7HX           | 0.83                | ٩        |          |              |
|                                                              | Car Tec Garage                                                                                                    | 11001  | (OOC)Assistant Mechanic             | 11459   | NG16 6NT           | 2.47                | ٩,       |          |              |
|                                                              | Crofts Vehicle Services & MOT Centre<br>Ltd                                                                                 | 13201  | Mechanics Assistant                 | 13699   | NG16 6NT           | 2.47                | ٩        |          |              |
|                                                              | CX Automotive                                                                                                    | 1227   | Trainee mechanic                    | 1256    | DE5 3EH            | 2.82                | ٩,       |          |              |
|                                                              | Cyclamania                                                                                                    | 391    | Cycle Mechanic/ Retail<br>Assistant | 408     | DE55 7DD           | 1.07                | ٩        |          |              |
|                                                              | Derbyshire County Council                                                                                                   | 4880   | Apprentice Mechanic                 | 5130    | DE56 2ER           | 4.43                | ٩        |          |              |
|                                                              | Erewash Garage                                                                                                    | 11751  | (OOC) Mechanic Assistant            | 12216   | NG16 6HW           | 2.78                | ٩        |          |              |
|                                                              | Ernest Spiers and Company Limited<br>(OOC)                                                                                  | 737    | (OOC) Assistant Mechanic            | 779     | NG16 6LS           | 2.33                |          |          |              |
|                                                              | 0.8 M Hadeborne I td                                                                                                    | 11576  | Trainae Machanic                    | 120.4.4 | DEAROY             | A 66                |          | - @ 1150 | - 10         |
| 🔊 🐼 🗰 📺 👧                                                    |                                                                                                    |        |                                     | antern  | er Friorecrea Mode | × 💌                 | ن 11 (   | ) 15:    | 03           |

A list of search results will be shown as in the example above. Click on the job title to see more information about the placement and employer.

| 🍘 Job Details - Derby Work Experience System - Providing schools with information about plac | ement - Windows Internet Explorer                                                                                                    | - 0 ×                 |
|----------------------------------------------------------------------------------------------|----------------------------------------------------------------------------------------------------|-----------------------|
| COV                                                                                          | ?id=13149 🗸 🔀 😽 🗙 🔁 Bing                                                                                                    | + م                   |
| File Edit View Favorites Tools Help                                                          |                                                                                                    |                       |
| 🚖 Favorites 🛛 🚖 🙋 Suggested Sites 🔻 🙋 Get more Add-ons 👻                                     |                                                                                                    |                       |
| 🔐 👻 🌈 Job Details - Derby Wor 🗙 🌈 Welcome - Derby Work Ex                                    | 🏠 🔻 🔝 👻 🖃 🖶 Vage 🕶 Safety 🕶                                                                                                    | Tools 🔻 🔞 👻 🦈         |
| DERBYSHIRE<br>County Council<br>Improving life for local people                              | You are logged in as Student ()<br>Logout (Remaining 01:59:56)<br>HOME SEARCH RESOURCES LINKS                                                                                                    | E                     |
| Welcome Search Job Details<br>Placements JOB DETAILS -                                       | WORK EXPERIENCE ASSISTANT (13149)                                                                                                    |                       |
|                                                                                              |                                                                                                    |                       |
| This placement is: Job Details                                                               |                                                                                                    |                       |
| Approved and Active Employer                                                                 | Derbyshire County Council                                                                                                    |                       |
| Print this Page Website                                                                      | Not Specified                                                                                                    |                       |
| 🔍 View on Google Maps Job ID                                                                 | 13149                                                                                                    |                       |
| Job Title                                                                                    | Work Experience Assistant                                                                                                    |                       |
| JOURNEY Job Description                                                                      | Student will be involved in the following activities/tasks: General clerical work - filing, faxing, photocopying Sorting<br>the post Computer work - data input/wordprocessing Answering the telephone Sitting in on meetings Observing the<br>work of others Possible offsite visits with H&S advisors |                       |
| Job Address                                                                                  | Godkin House, P Park Road<br>RIPLEY<br>Dertyshire<br>DEF 3FF                                                                                                    |                       |
| Department                                                                                   | Not Specified                                                                                                    |                       |
| Name                                                                                         | Miss Melanie Maltby<br>(j 01773747238                                                                                                    |                       |
| Job Supervisor                                                                               | Not Specified                                                                                                    |                       |
| Directions                                                                                   | Get Directions via Transport Direct                                                                                                    |                       |
|                                                                                              |                                                                                                    |                       |
| Job Information                                                                              |                                                                                                    |                       |
|                                                                                              | S Internet   Protected Mode: On                                                                                                    | 🔍 115% 🔻              |
|                                                                                              |                                                                                                    | 15:36<br>) 02/10/2013 |

You can use the Journey Planner to plan your journey to and from the placement or click on the postcode to see the exact location of the employer on Google maps.

If you would like to apply for this placement, print this page and take it to your Work Experience Coordinator or give them the Job ID number.